附件:

## 湖南国防工业职业技术学院 公开招聘准考证打印流程

1、登录学校官网 https://www.hngfxy.com/。在学校官 网最下方的"快速导航"模块点击进入最右边的"公开招聘 准考证"菜单,如图1、2 所示。

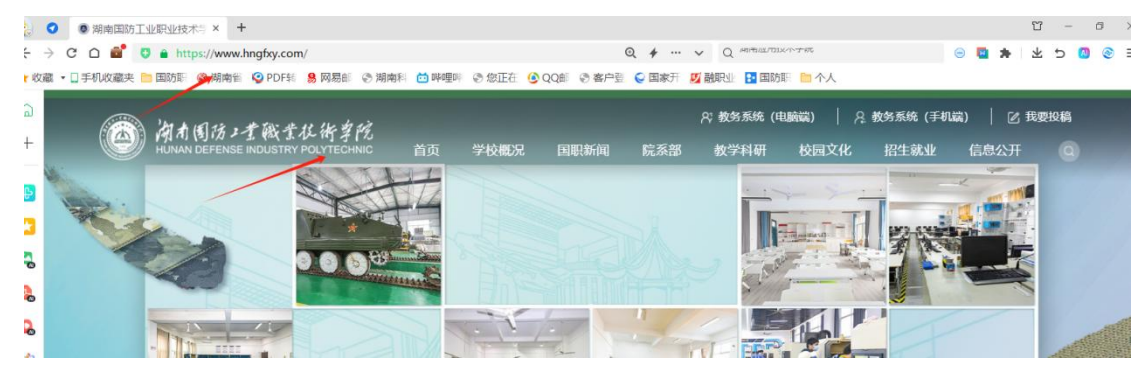

图 1 学校官网界面

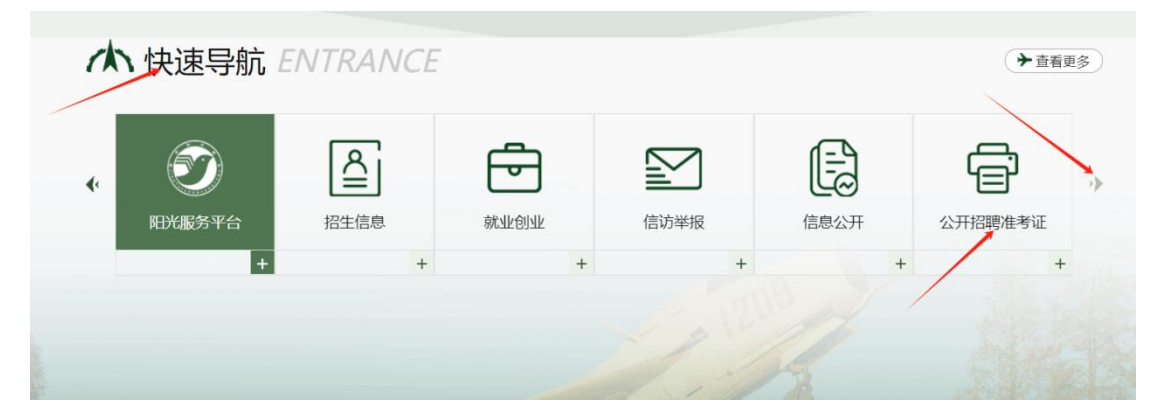

图 2 公开招聘准考证菜单

2、进入登录界面后,按要求输入个人身份证号和姓名, 填写验证码登录,如图3所示。如登录失败,请联系学校组织人事部。

| 御九旬防ノ于戦士抄術専院<br>HUNAN DEFENSE INDUSTRY POLYTECHNIC | 首页 学校概况 | 2 国职新闻 | 院系部  | २; 教务系统(<br>教学科研 | 电脑端)   月<br>校园文化 | 教务系统 (手机)<br>招生就业 | 端)   2 我<br>信息公开 | 要投稿<br>Q |
|----------------------------------------------------|---------|--------|------|------------------|------------------|-------------------|------------------|----------|
|                                                    |         |        |      |                  | 公开招聘到            | 塗陆                |                  |          |
|                                                    |         |        |      | PD               | 身份证              |                   |                  |          |
|                                                    |         |        | - 12 |                  | 姓名               |                   |                  |          |
|                                                    |         | 21/2   | 1    | 0                | 验证码              |                   |                  |          |
| A Mary                                             | 10      | -> 1   | -    |                  | 3 98 35          |                   |                  | 1 An     |
|                                                    |         |        |      | the filler       |                  | 登录                |                  |          |
|                                                    | wind ,  |        |      | en la            |                  | TR IN TH          | 1 100 M          |          |

图 3 公开招聘考生登录界面

3、登录成功后,显示如图4所示的信息核对界面。请 大家核对方框中所显示的个人信息。如个人信息有误,请点 击"信息不正确"按钮,按照弹出的对话框提示,联系学校 组织人事部修改个人信息;如个人信息准确无误,请点击"确 认"按钮。(注意:学校已组织过线下"现场确认",可直接 点击"确认"按钮。)

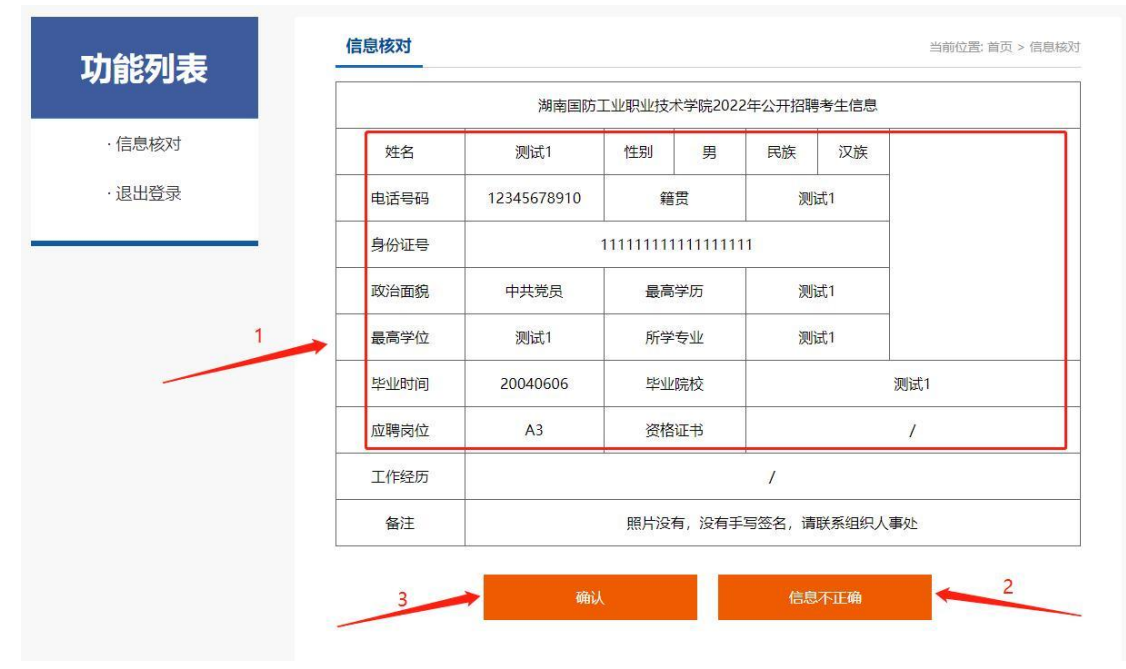

图 4 公开招聘考生信息核对界面

4、核对完信息后,可刷新界面,在左侧功能列表中出

现如图5所示的"准考证打印"菜单。点击此菜单项,进入 "准考证打印"界面。点击"打印"按钮,按要求打印准考 证即可。

|       |      | 湖南国防工业和业                                                                                              | 技术学院2022年/ | \开招聘准关证       |     |  |  |  |
|-------|------|----------------------------------------------------------------------------------------------------|------------|---------------|-----|--|--|--|
| ·信息核对 |      | /时用国际/工业研究业仅不子院2022年公开的特定考证                                                                           |            |               |     |  |  |  |
|       | 身份证号 | 1111111                                                                                               |            |               |     |  |  |  |
| :3그터  | 准考证号 | 20221482A30001                                                                                        | 应聘岗位       | A3            |     |  |  |  |
| 量要    | 姓名   | 测试1                                                                                                   | 性别         | 男             |     |  |  |  |
|       | 考试时间 | 2022年7月9日                                                                                             | 考试内容       | 笔试            |     |  |  |  |
|       | 考室   | 8考室                                                                                                   | 座位         | <del>दु</del> | 10룩 |  |  |  |
|       | 考试安排 | 笔试:7月9日上午9:30<br>试教:7月10日上午9:30<br>面试:7月12日上午9:30                                                     |            |               |     |  |  |  |
|       | 考试须知 | 注意:<br>1、参考人员请按通知要求提前到达考场。<br>2、进入试教/技能测试和面试环节的应聘人员请务必提前一个小时到达候考<br>定考试顺序。<br>3、其它考试信息请时刻关注学院官网发布的公告。 |            |               |     |  |  |  |

图 5 公开招聘考生准考证打印界面